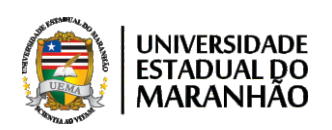

| 01 | D | OWNLOAD | E INSTA | LAÇÃO E | DA NUVEM |
|----|---|---------|---------|---------|----------|

| <ul> <li>Controloud in a second of a second of a s</li></ul> | [광 🏤 🎓 📍 🕒 🧠                                                                                                    | NI @ Q IN P 🐾 Ø 🚥  <br>unic 🖿 Bness 🖿 Market 💐 Tradutor                                                                                                    | 🗲 🛍 🧕 …                                                                                     |
|----------------------------------------------------------------------------------------------------|----------------------------------------------------------------------------------------------------|----------------------------------------------------------------------------------------------------|---------------------------------------------------------------------------------------------|
| ownCloud                                                                                                    | Product Enterprise Docs & H                                                                                                    | ielp Community News Downlo                                                                                                    | ad Downlo                                                                                   |
|                                                                                                    |                                                                                                    | (MCCout                                                                                                    | х <b>Ө :</b><br>9. Акт -                                                                    |
| ownCloud                                                                                                    | Affini     Affini     Affini     Affini     Affini     Affini     Development     Affini     Affini     Development     Affini     Affini | <pre>// Start + // Search this folder // Search this folder // Se</pre> | * * *                                                                                       |
| Securely access and share data from everywhere and any device                                                                                                    |                                                                                                    | Bournets     Decomments     Made     Protos     Project Planods     Project Planods     Project Planods                                                                                                    | 1<br>1<br>1<br>1<br>1<br>1<br>1<br>1<br>1<br>1<br>1<br>1<br>1<br>1<br>1<br>1<br>1<br>1<br>1 |
| Explore the features > Start online now >                                                                                                    | Description                                                                                                    | Annuel Mark Page Paulosi     Social Media Coet Planning.odp     Team Workshop March 2020.pg     Team Visite Ja Medi                                                                                                    |                                                                                             |
|                                                                                                    | 0                                                                                                    | Burney Carlo Averes State                                                                                                    |                                                                                             |

| $\rightarrow$ $\bigcirc$ $\textcircled{a}$ https://owncloud.org/download/   | Gi 🐩 🛠 📍 🕒 🭕                                              | N @ Q P 🗣 🖉 📟 🗠 🚖                                                         | 🖻 🙁 :        |
|-----------------------------------------------------------------------------|-----------------------------------------------------------|---------------------------------------------------------------------------|--------------|
| UEMA 🚺 Vice 🗋 SiG 🎦 E-mails 🎦 Admin 🖿 Dev 🎽 Note 🖿                          | Nuvens 🧰 Proj 🖿 News 🖿 Img 🏜 Ur 🖿 O<br>Product Enterprise | omunic 🎦 Bness 🖿 Market 🖏 Tradutor<br>Docs & Help Community News Download | Dutros favor |
| ownCloud Desktop Client                                                     | for Windows                                               |                                                                           |              |
| System requirements: Windows 7+                                             |                                                           | Table of contents                                                         |              |
| release channel version release date                                        |                                                           | ownCloud Server<br>Tarball                                                |              |
| production 2.6.3 2020/06/16                                                 | iload 🛓                                                   | Docker<br>Appliance<br>Linux packages                                     |              |
| ownCloud Desktop Clien                                                      | <b>-ocalizar "ownClou</b><br>no final da página e o       | d Desktop Client for W<br>clicar em "Download"                            | Vindov       |
| For Linux distributions, we support, if technically feasib<br>previous LTS. | e, the latest 2 versions per platform and the             | ownCloud mobile apps                                                      |              |
| release channel version release date                                        |                                                           | Android<br>ownCloud marketplace                                           |              |
|                                                                             |                                                           |                                                                           |              |

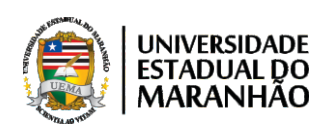

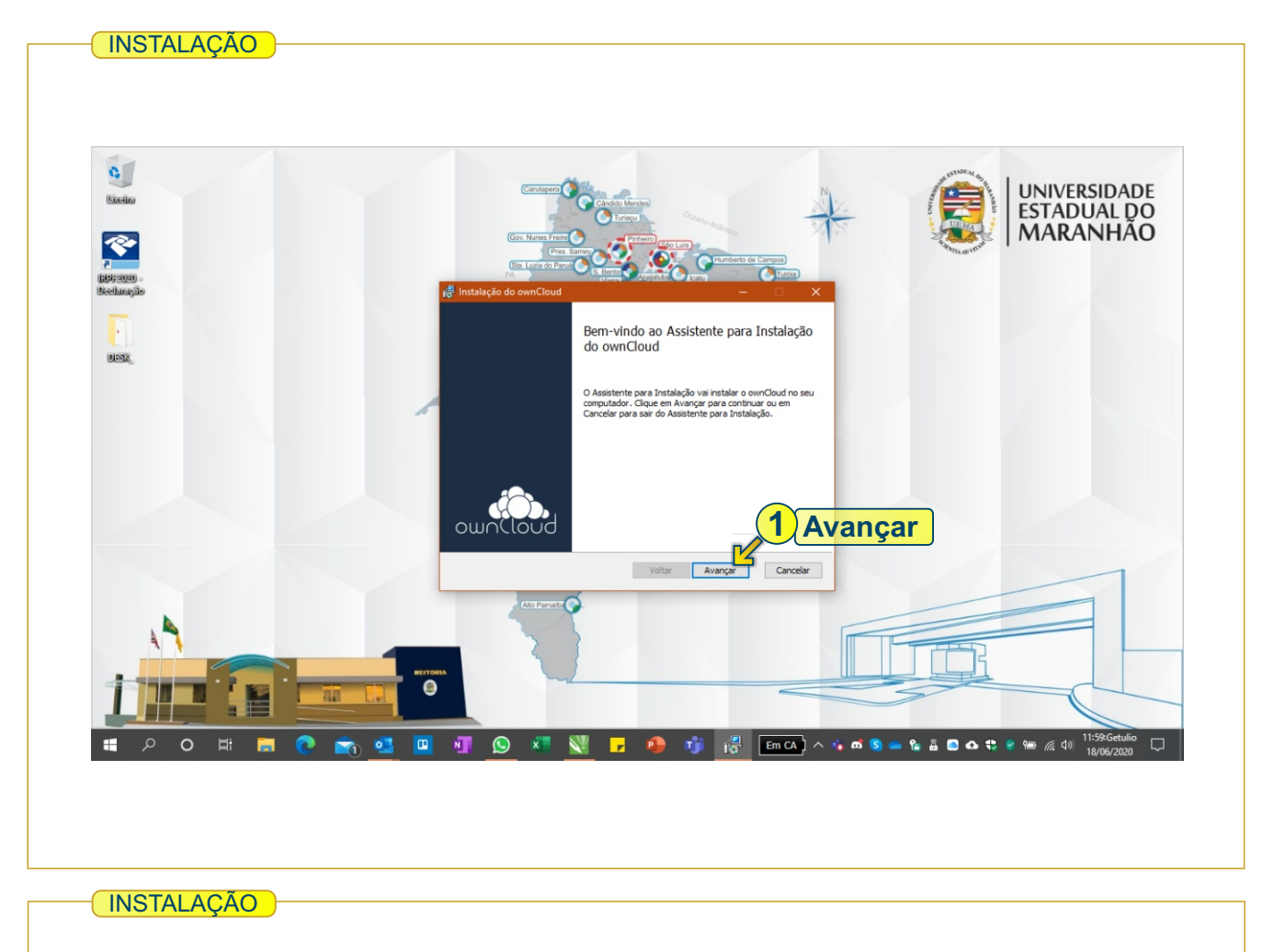

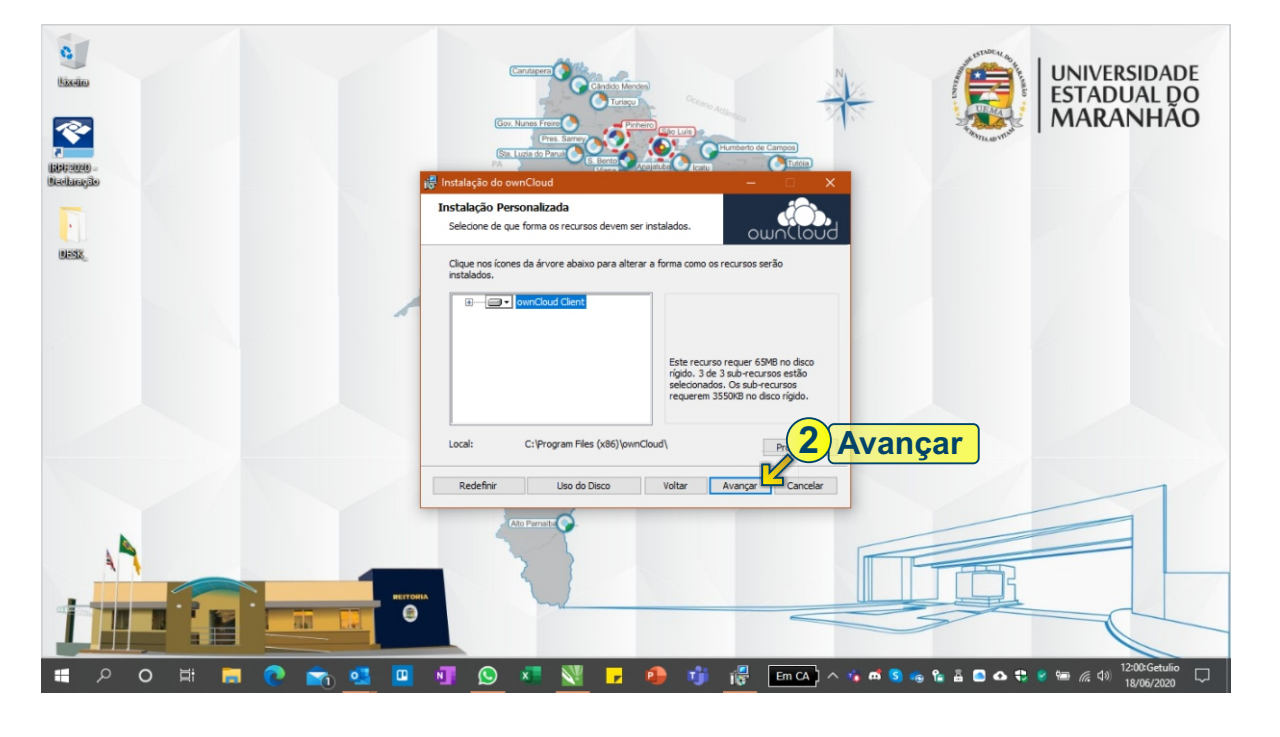

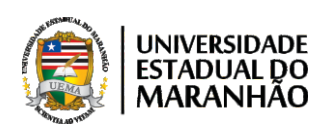

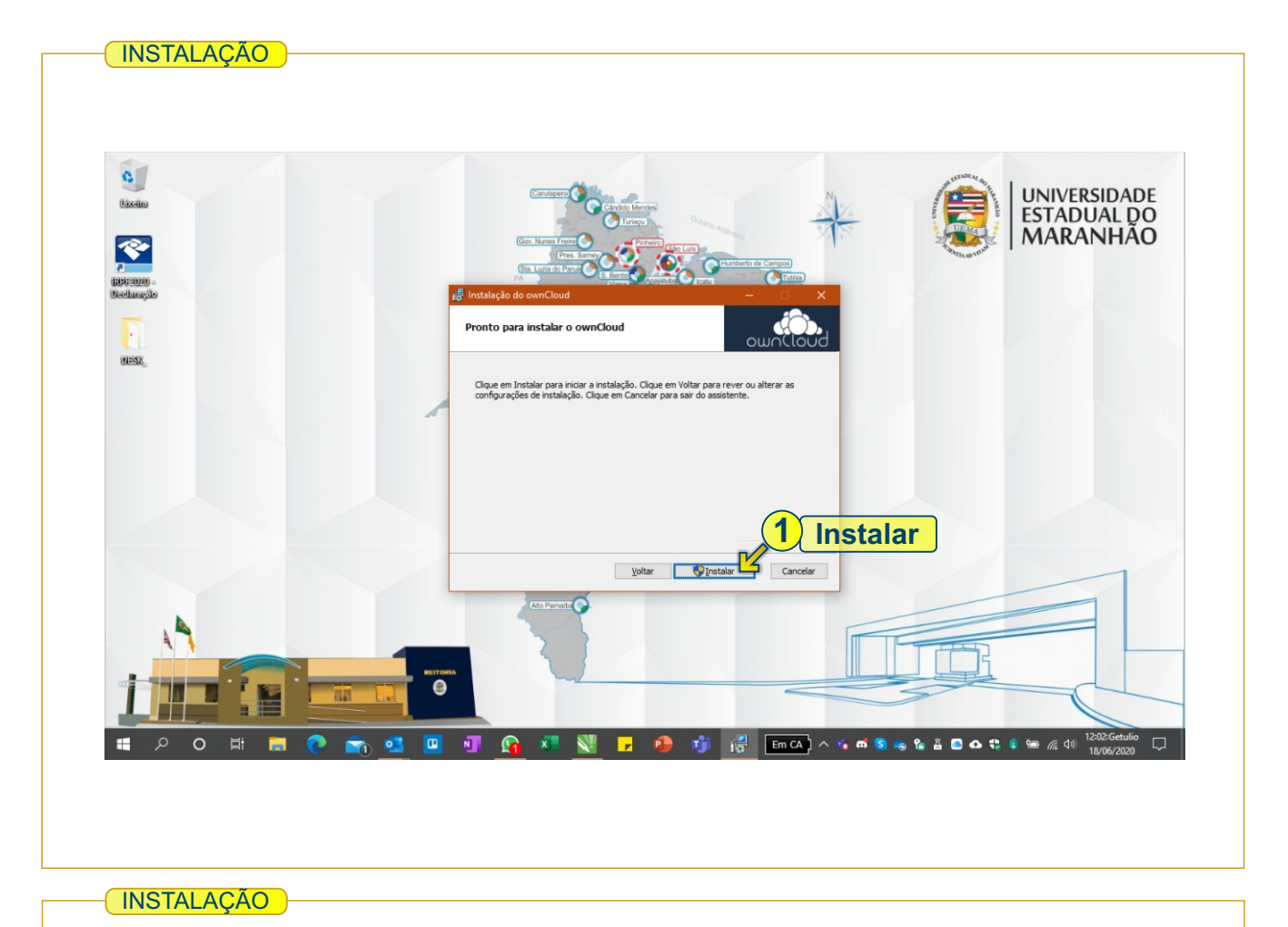

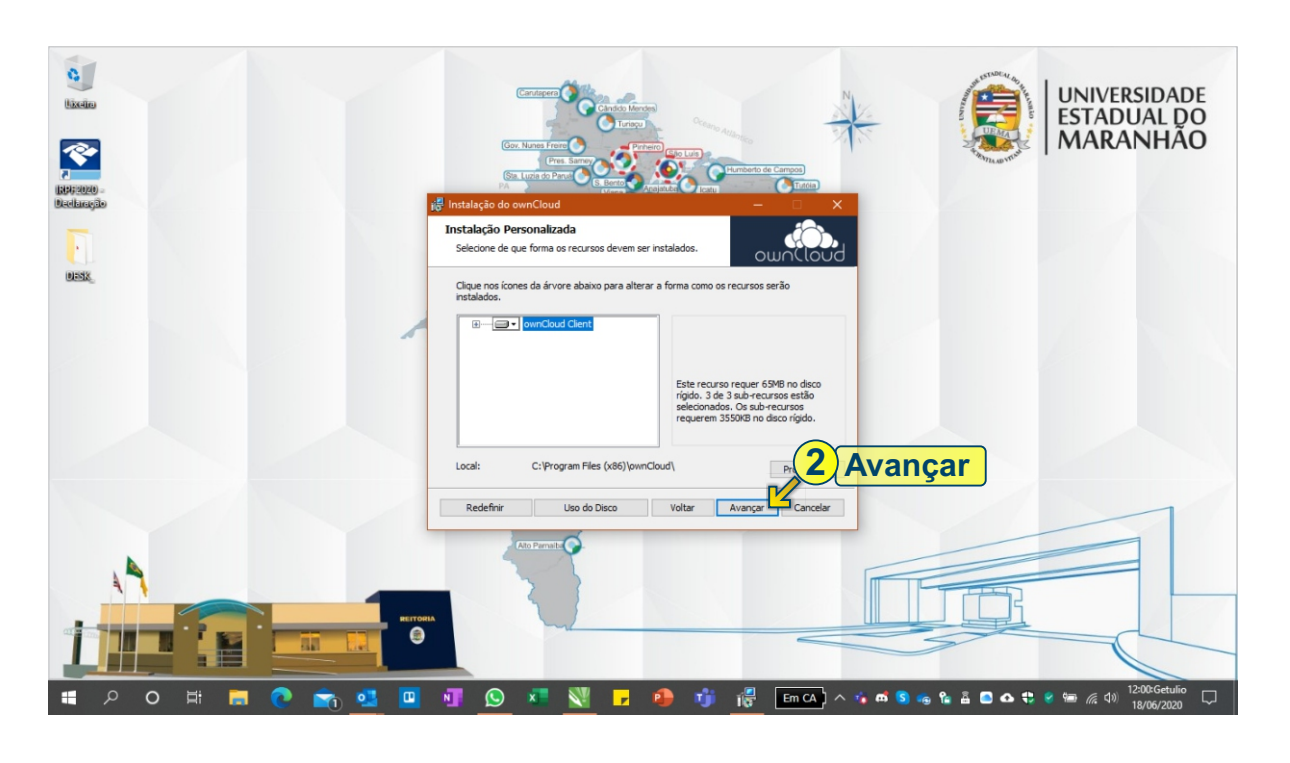

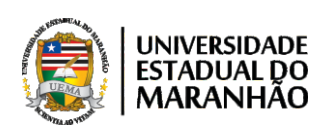

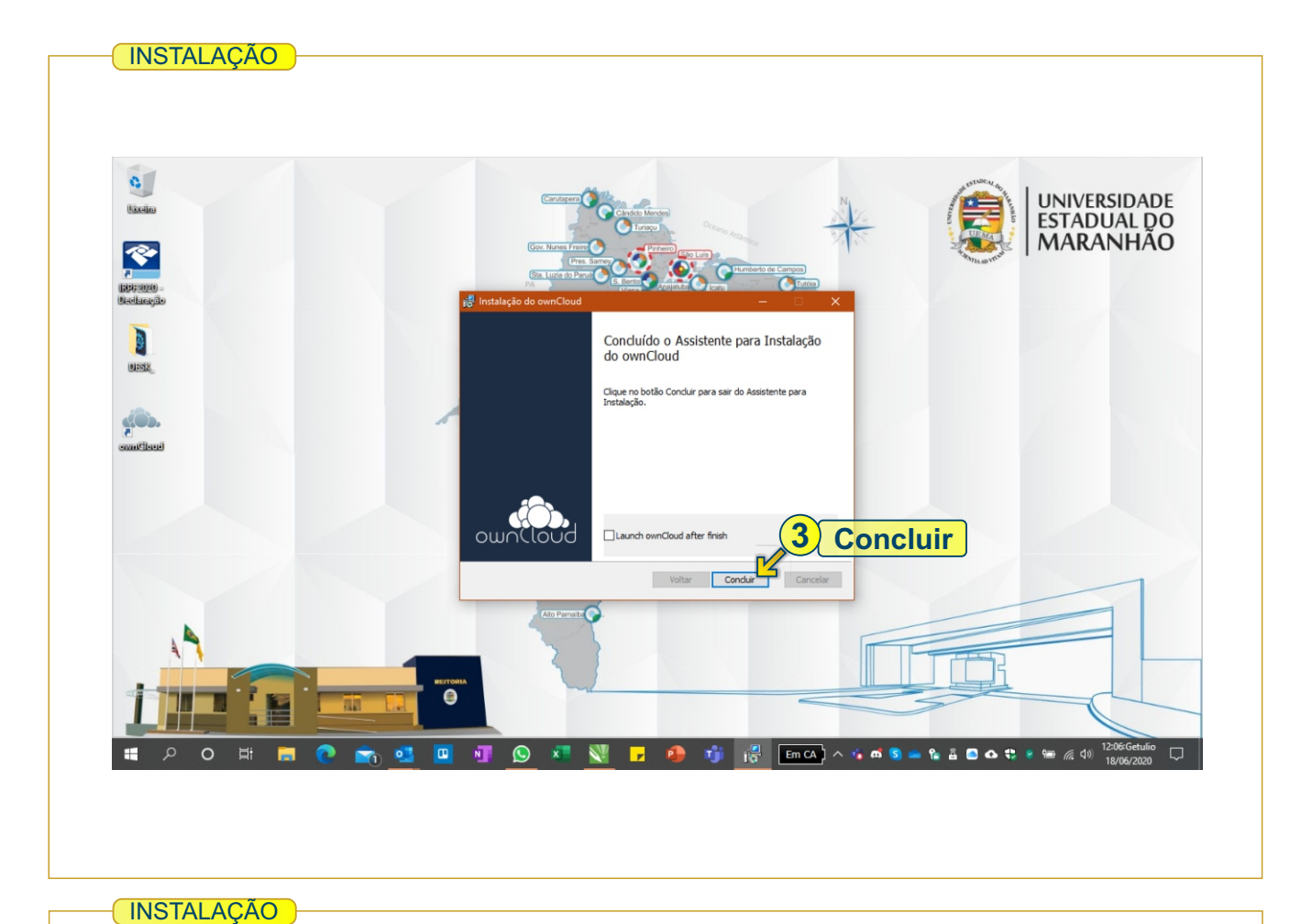

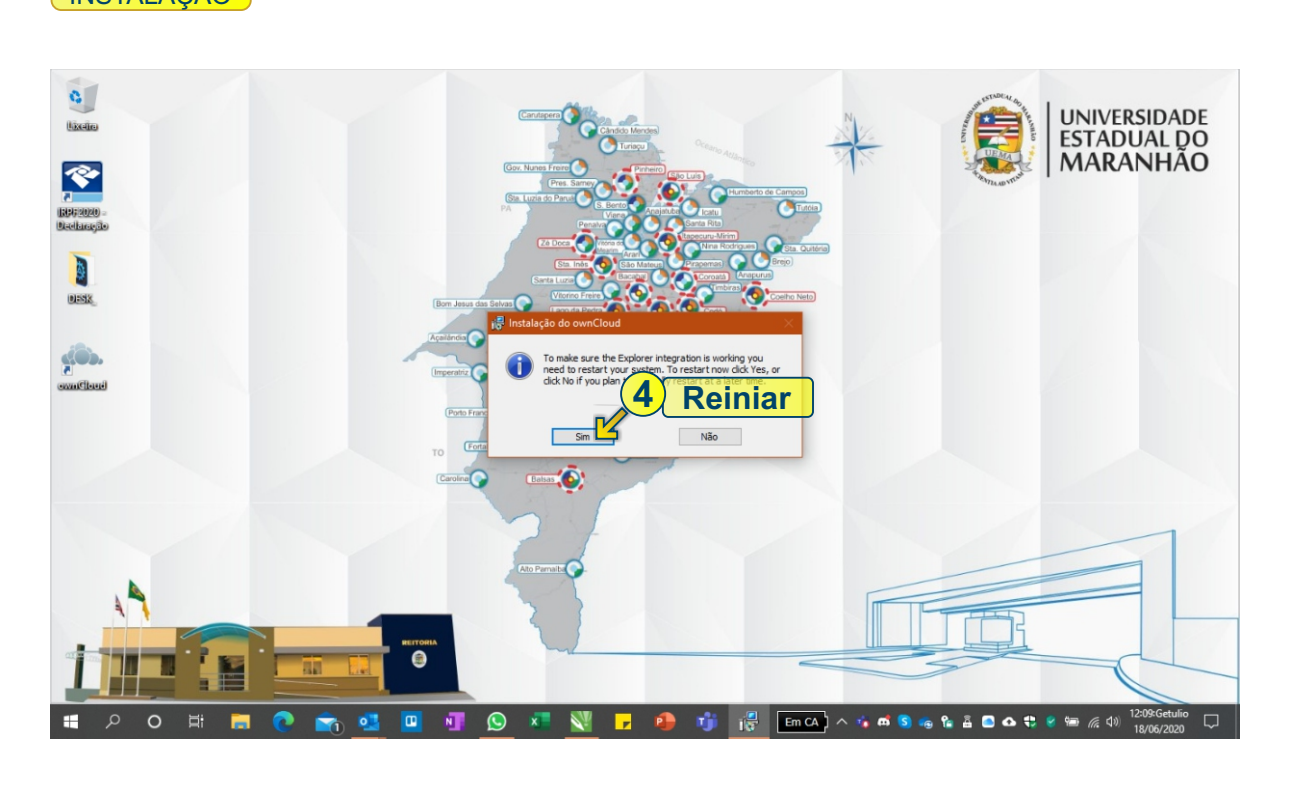

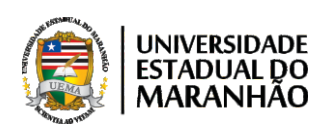

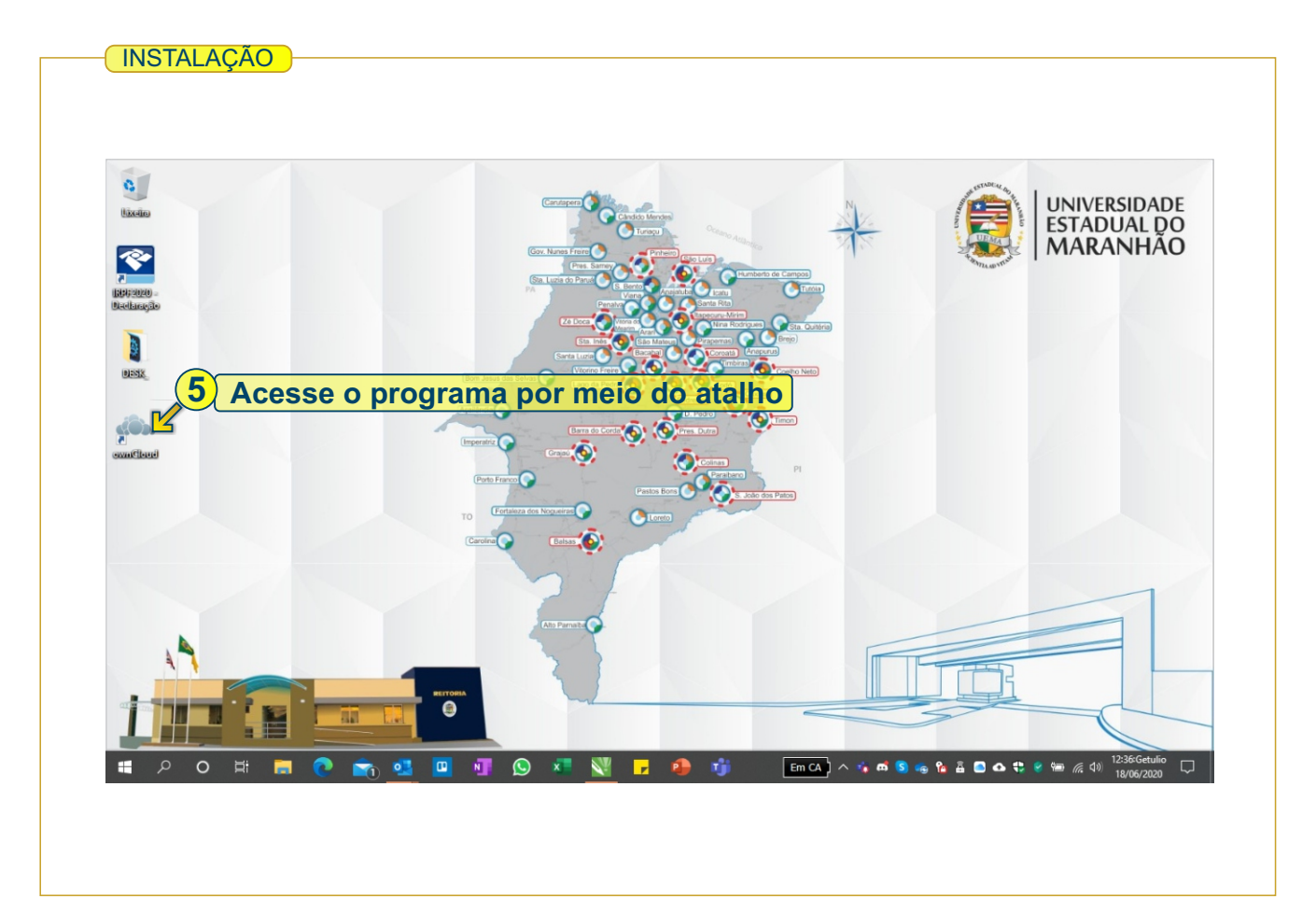

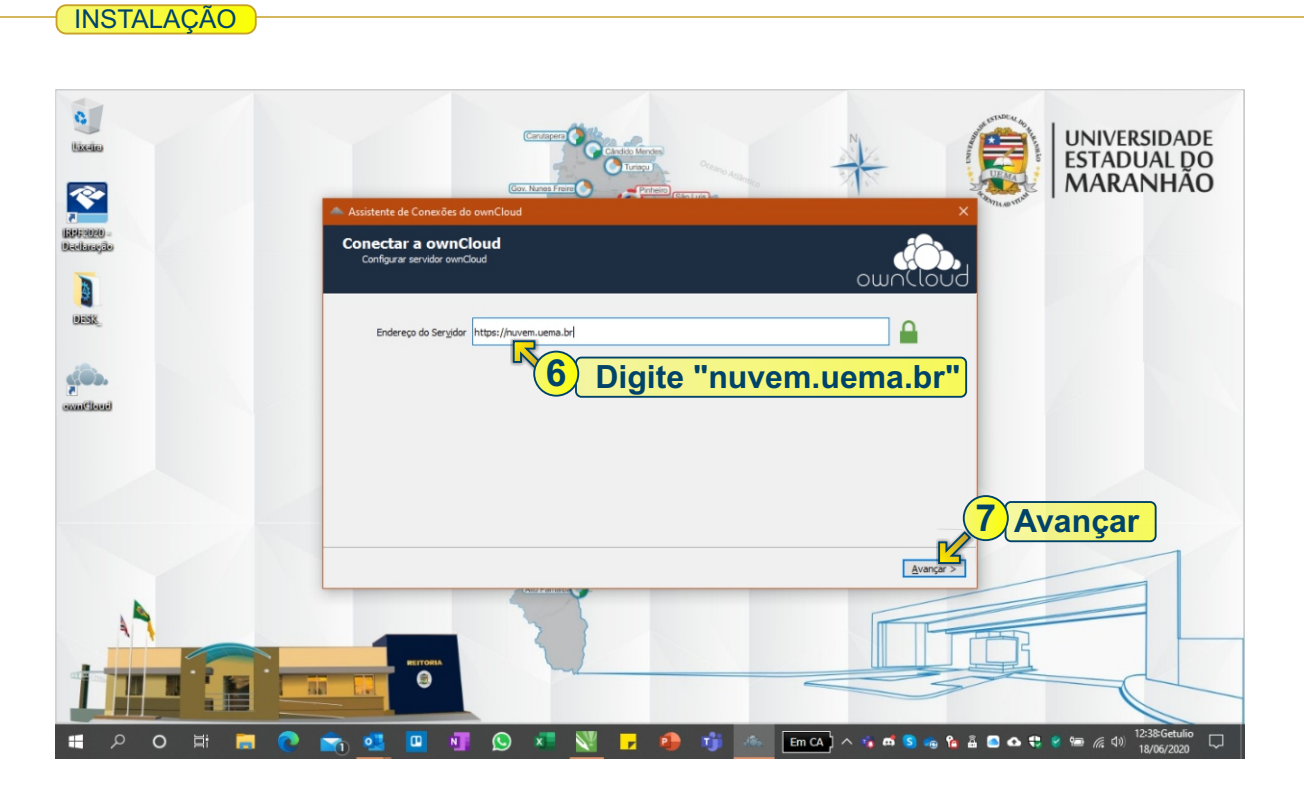

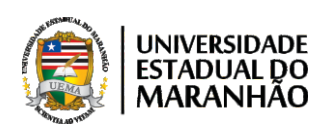

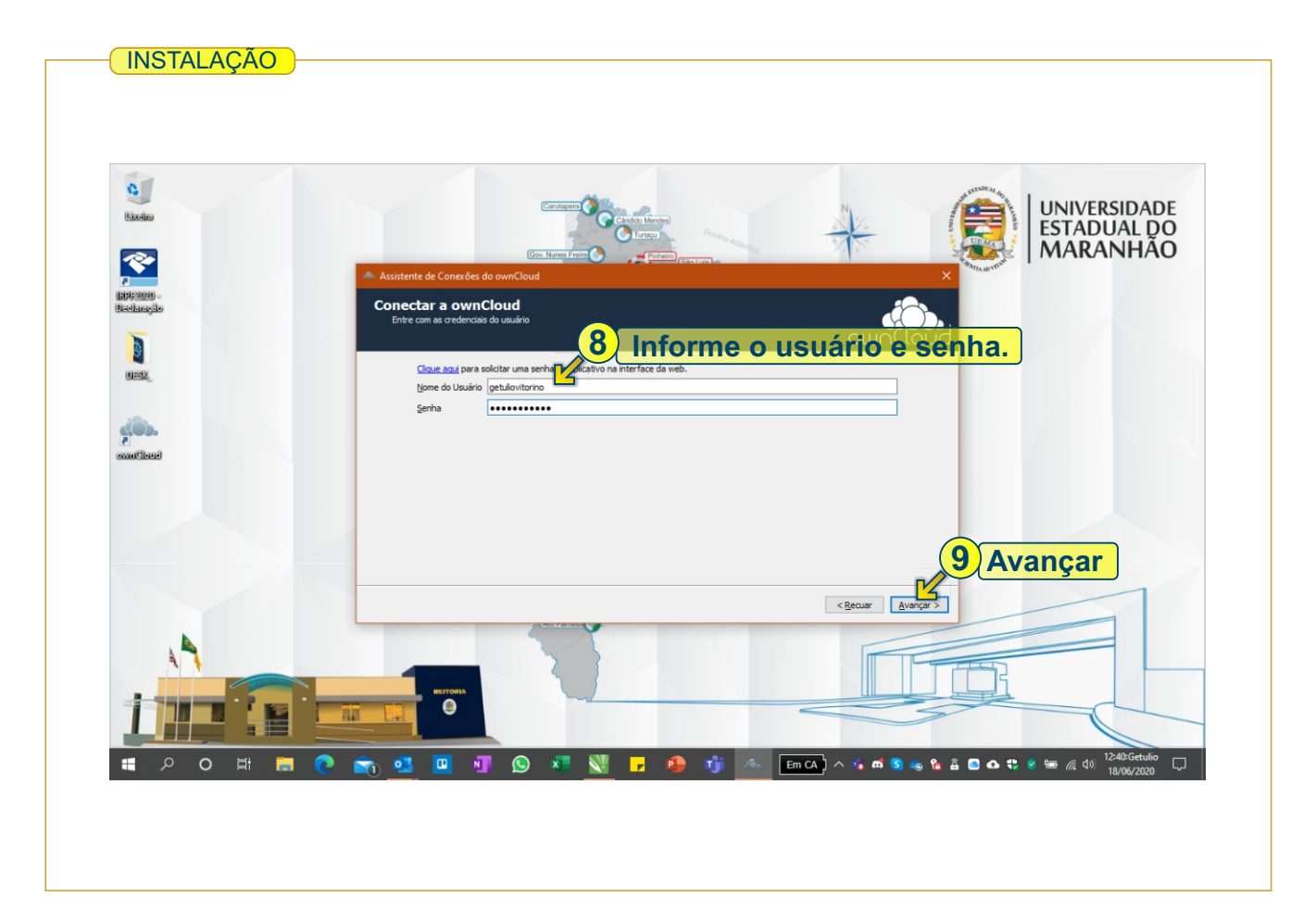

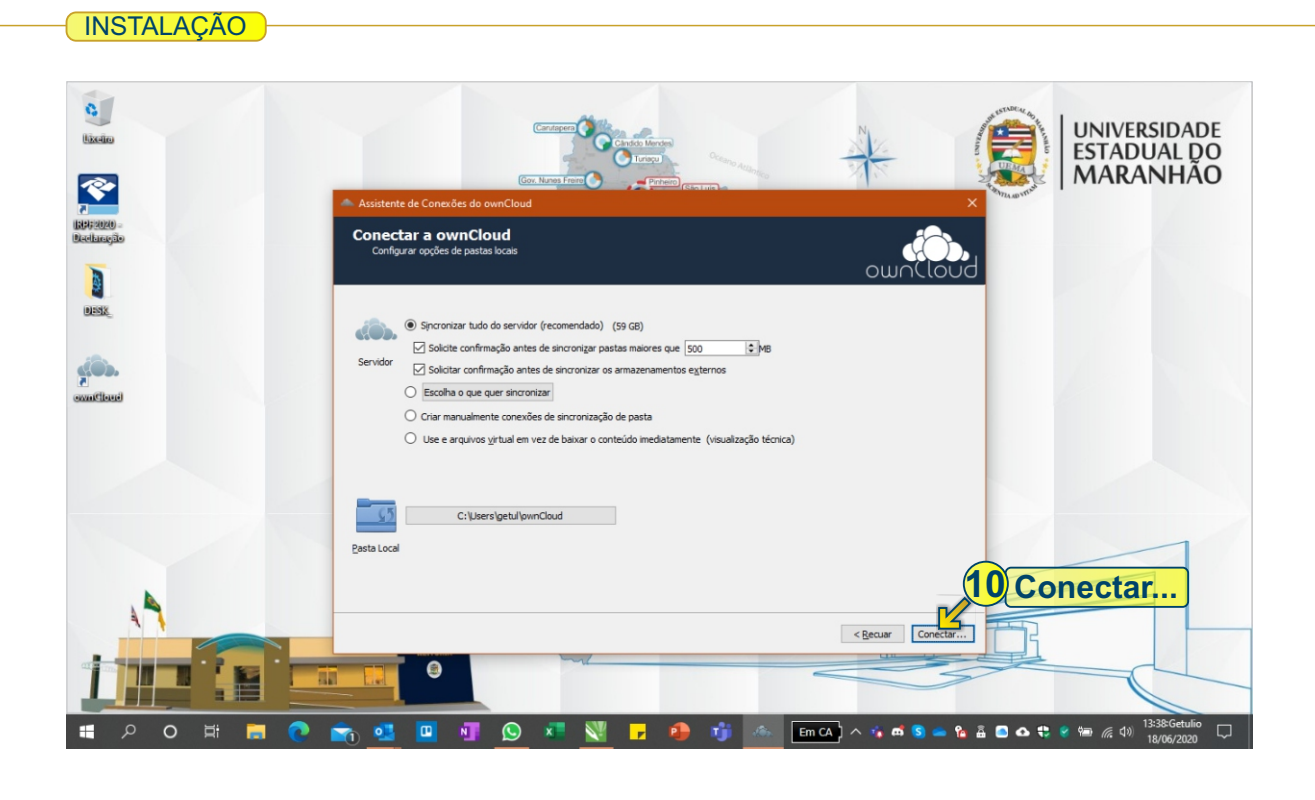

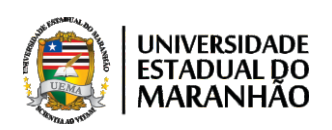

01

ACESSANDO A PASTA DA NUVEM OWNCLOUD 0 UNIVERSIDADE lixein ESTADUAL DO MARANHÃO 4 ¢. ⁺₊ Ŷ idade Geral Rede Conectado a https://nuvem.uema.br como getuliovitorino Conta-1 11 Botão direito do mouse 59 GB em u ownCloud 01:12 e , em seguida "Abrir pasta" Abrir pasta 🛂 Verificando alte Reiniciar a sincronização \$0) Pausar sincronização Adicionar Pasta a Sincronizar Remover a conexão de sincronização de pastas Ativar suporte a arquivos virtuais (visualização técnica). Pastas não marcadas serão **removidos** de seu sistema de arquivos local e não serão mais sincronizadas com este computado em pastas que não foram sincronizadas porque são muito grandes ou armazenamentos externos:02\_Documentos Permanentes, ietuio. Vice-Reitoria, ASCONS, Apresentação, Oficial UEMA, COMPARTILHADO\_EQUIPE\_VICE-REITORIA, Fotos UEMA, LOGOS e idades visuas, LICITADOS, Mapas, LEMA, Obras, PAD, RAD, SENE CO17 Não sincronizar Sincronizar tudo Close 0 Em CA) 🔨 📫 🔕 🦡 🟠 🚔 🕰 🗮 🔮 📟 *(ii*: 🕬) Ν 閐

DOWNLOAD E INSTALAÇÃO DA NUVEM

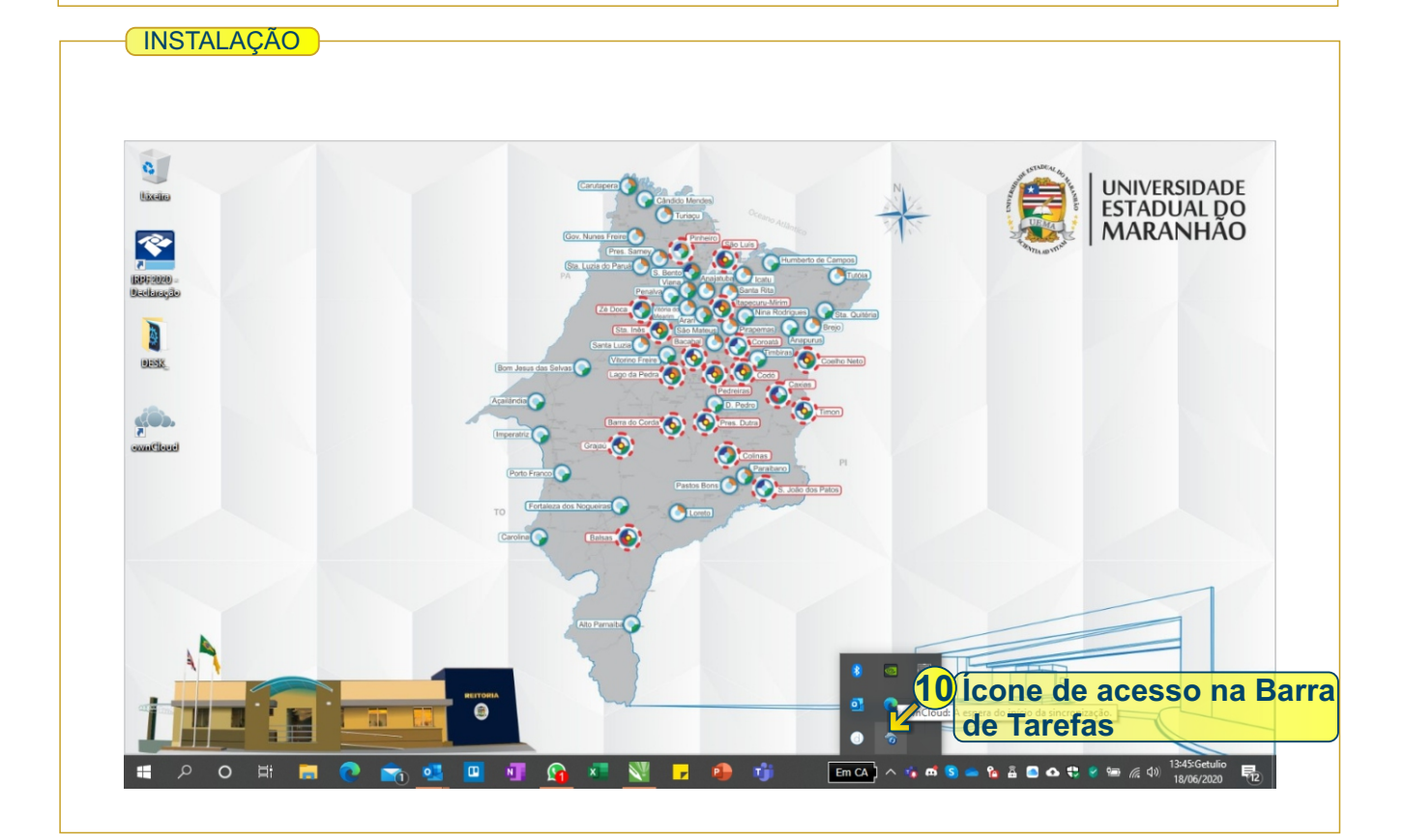

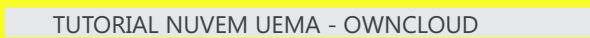